Ubacite windows instalacioni disk i automatski će vam se pojaviti "Welcome to Microsoft Windows XP" prozor, koji je nama u ovom slučaju totalno nebitan i jednostavno ga ugasite.

Preuzmite nlite sa ove adrese : <u>http://www.nliteos.com/download.html</u>, instalirajte ga i pokrenite.

Nakon što ste ga pokrenuli, prvo ce vas dočekati ovakav prozor:

| 23 nLite |                                                                                                    |
|----------|----------------------------------------------------------------------------------------------------|
|          | Welcome to nLite!                                                                                                    |
| 20       | This Wizard will guide you through the process of building a custom Windows<br>installation.                                                                                        |
|          | Supported DS:                                                                                                    |
|          | - Windows 2000 (Professional, Server, Advanced Server)<br>- Windows XP (Professional, Home, MCE, N, x64 Professional)<br>- Windows Server 2003 (Standard, Web, Enterprise, x64, R2) |
| nLite    | Language                                                                                                    |
|          | Srpski 🤍                                                                                                    |
|          | Spanish 🔬                                                                                                    |
|          | Swedish<br>Traditional Chinese<br>Turkish<br>Ukrainian<br>Urdu<br>Vietnamese os.com                                                                                                 |
|          | To continue, click Next.                                                                                                    |
|          | 🔕 Back 🛛 Next 🥥 🖉 Cancel 🗙                                                                                                    |

Nakon toga kliknite na Dalje (Next) i pojavice se sledeći prozor:

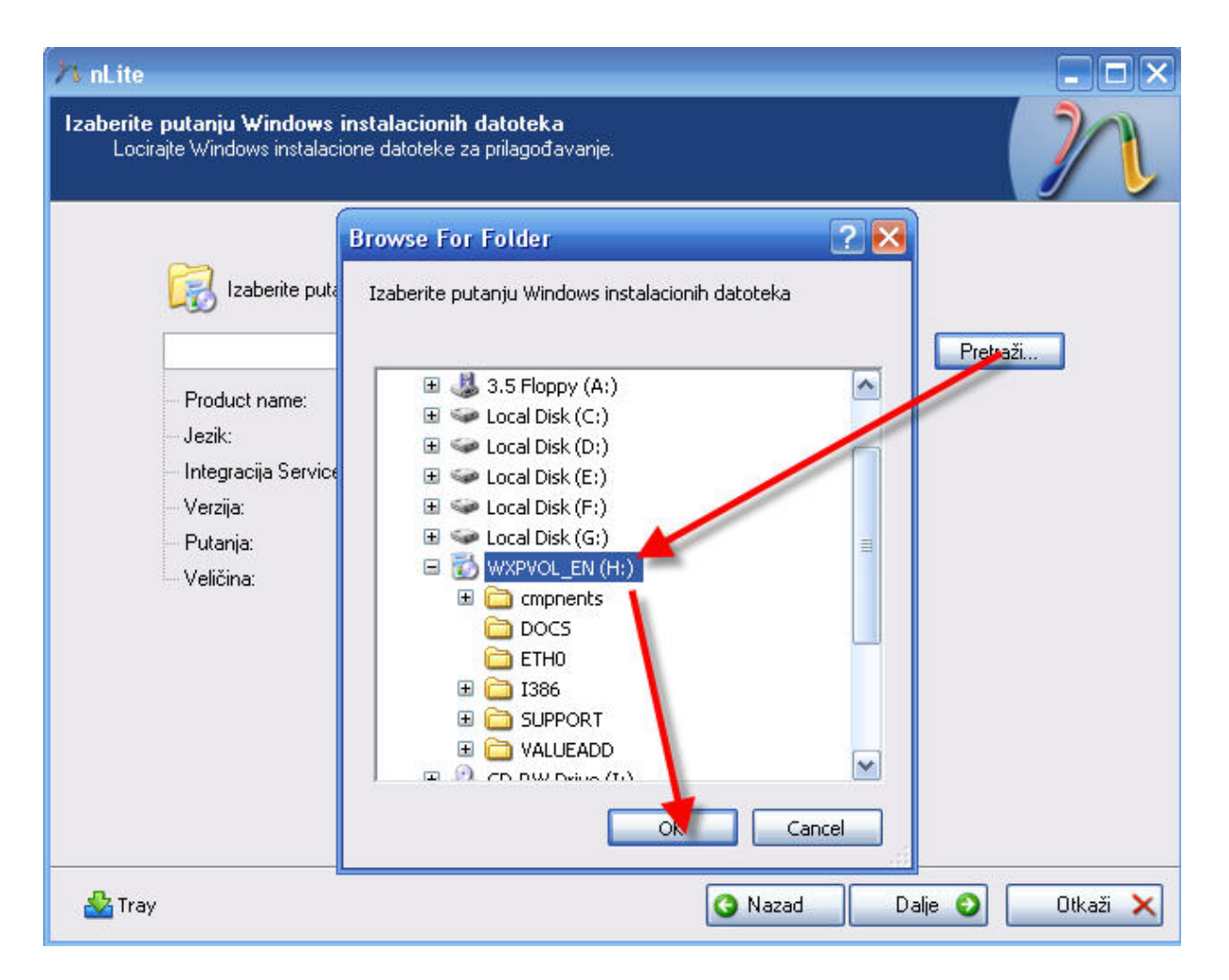

U tom prozoru kliknite na dugme Pretraži i u novom prozoru treba da zadate putanju do windows instalacionog diska i kada ste to uradili samo kliknite OK.

Nakon toga će vam se pojaviti prozor koji vas obaveštava da pronađete i označite mesto na računaru tj. Hard disku u koje želite da prekopirate sadržaj Windows instalacionog diska.

| nLite                                                                                                    |            |
|----------------------------------------------------------------------------------------------------|------------|
| Izaberite putanju Windows instalacionih datoteka<br>Locirajte Windows instalacione datoteke za prilagođavanje.                                                                                                    | 20         |
| Izaberite putanju Windows instalacionih datoteka                                                                                                    | retraži    |
| <ul> <li>Product name:</li> <li>Jezik:</li> <li>Integraci</li> <li>Verzija:</li> <li>Putanja:</li> <li>Veličina:</li> </ul> Izaberite gde ćete sačuvati CD instalacione datoteke za modifikaciju. Izaberite bilo koji prazan Folder ili napravite Novi.   OK |            |
| 🕹 Tray 🕓 Dalje 🧿                                                                                                    | ) Otkaži 🗙 |

Kliknite OK i zaberite mesto na HD-u za kopiranje (ja sam izabrao na pr F:\WindowsXPSP3 ). Mala napomena, za svaki slucaj izaberite particiju koja ima barem 2 GB slobodnog prostora. Nakon toga počeće kopiranje:

| <mark>∕∧ nLite</mark><br>Izaberite putanju Windows instalacionih datoteka<br>Locirajte Windows instalacione datoteke za prilagođavanje. |                              |
|----------------------------------------------------------------------------------------------------|------------------------------|
| Vopiranje<br>Product name:<br>Jezik:<br>Integracija Service Pack-a:<br>Verzija:<br>Putanja:<br>Veličina:                                | Prekini                      |
| 🚣 Tray                                                                                                    | 💿 Nazad 🛛 Dalje 💿 🔂 Otkaži 🗙 |

Kada se kopiranje okonča, pojaviće se sledeći prozor, i to je trenutak kada možete izvaditi windows instalacioni disk iz CD/DVD roma, pošto vam za dalje nije potreban.

| t nLite                                                                                                    |   |
|----------------------------------------------------------------------------------------------------|---|
| zaberite putanju Windows instalacionih datoteka<br>Locirajte Windows instalacione datoteke za prilagođavanje.                                                                                                    | l |
| Izaberite putanju Windows instalacionih datoteka                                                                                                    |   |
| F:\WindowsXPSP3 🛛 💽 🎅 Pretraži                                                                                                    |   |
| <ul> <li>Product name: Windows XP Professional</li> <li>Jezik: English (United States)</li> <li>Integracija Service Pack-a: 2</li> <li>Verzija: 5.1.2600.2180</li> <li>Putanja: F:\WindowsXPSP3</li> <li>Veličina: 576,45MB</li> </ul> |   |
| Za nastavak "kliknite Dalje.                                                                                                    |   |
| 🕹 Tray 💽 Nazad Dalje 🥥 Otkaži                                                                                                    | × |

Samo kliknite "Dalje" i pojaviće vam se jedan prozor koji nam trenutno nije bitan, ali ću vam objasniti za šta služi. Nakon svakog pravilnog završetka rada sa programom nlite, automatski se sačuva ta sesija, tako da se ista može učitati pri svakom narednom radu sa nlite-om. Sesije predstavljaju aktivnosti koje ste obavili na windows instalaciji (uklanjanje fajlova, stopiranje servisa i sl) koje je program zapamtio i može poslužiti za neke buduće korekcije na tako budženoj instalaciji windowsa.

| <mark>∕∿ nLite</mark><br>Postavke<br>Uvezi druga ili učitaj predhodna podešavanja |                                |
|-----------------------------------------------------------------------------------|--------------------------------|
| Dostupna podešavanja                                                              | Datum                          |
|                                                                                   |                                |
| 🗌 Učitaj Zadnju sesiju na početku                                                 | nport Učitaj                   |
| - 🚣 Tray                                                                          | 🗿 Nazad 🛛 🛛 Dalje 🕥 🔹 Otkaži 🗙 |

Znači, za sad u tom prozoru ništa ne diramo, već samo kliknemo "Dalje". U okviru sledećeg prozora biramo koje ćemo zahvate obaviti na windows instalaciji.

| nLite                                        |                                                         |                                                                  |
|----------------------------------------------|---------------------------------------------------------|------------------------------------------------------------------|
| Odabir zadata<br>Odaberite p<br>napraviti IS | <b>ka</b><br>postupke, Nisu svi<br>10 a preskočiti osta | obavezni, odaberite samo koje želite koristiti. Na primer možete |
|                                              |                                                         | Integracija Service Pack-a                                       |
|                                              | Integrate                                               | Integracija Dopuna (Hotfixes)                                    |
|                                              |                                                         | Integracija Drivera                                              |
| [                                            | Ukloni                                                  | Vklanjanje komponenti                                            |
|                                              |                                                         | Unattended Setup                                                 |
|                                              | Setup                                                   | Options                                                          |
|                                              |                                                         | Tweak                                                            |
| [                                            | Create                                                  | Pravljenje Bootable ISO                                          |
|                                              |                                                         | Sve Ništa                                                        |
| 💑 Tray                                       |                                                         | 🥝 Nazad 🛛 🛛 Dalje 🥥 🔹 Otkaži 🗙                                   |

Tu je sve jasno i ako želite da preskočite neki od ovih zahvata, tj. ako ne želite nešto od ovoga da primenite na windows instalaciji, jednostavno kliknite na tu stavku i kružić ispred nje će pocrveneti. To je znak da je ta stavka iključena. Na pr ako imate već windows xp sa implementiranim service packom 3, u tom slučaju vam je totalno nepotrebna stavka "Integracija Service Packa" i nju ćete u tom slučaju isključiti.

U našem slučaju, sve stavke sam ostavio uključene kako bih svaku objasnio.

Kliknite na "Dalje" i prvo što će vam se pojaviti je prozor u kome treba da locirate sp3 instalacioni fajl.

| nLite/                  |                                                                       |                                                                    |                                                  |                         |                |
|-------------------------|-----------------------------------------------------------------------|--------------------------------------------------------------------|--------------------------------------------------|-------------------------|----------------|
| Integrac<br>Prid<br>Nap | c <b>ija Service Pac</b><br>ruži Service Pack<br>primer, ako integriš | <b>k-a</b><br>nstalaciji. Koristite samo<br>ete SP2 nemate potrebe | najnoviji paket.<br>SP1 jer ga SP2 već sadrži.   |                         | 22             |
|                         | 🔯 Windo                                                               | vs XP Professional SP2                                             | 5.1.2600.2180)                                   |                         |                |
|                         | 😢 Odabe                                                               | ite Service Pack za inte                                           | graciju.                                         | Odabe                   | rite           |
| 0                       | daberite Serv                                                         | ce Pack EXE ili 'i38                                               | 6\update\update.exe':                            |                         | 2 🛛            |
|                         | Look in:                                                              | 🛅 sp3                                                              |                                                  | 3 🌶 📂 🖽 -               |                |
|                         | My Recent<br>Documents                                                | windowsxp-kb93692                                                  | 9-sp3-x86-enu_c81472f7eeea2e                     | eca421e116cd4c03e2300el | ofde4.exe      |
|                         | Desktop                                                               |                                                                    |                                                  | $\backslash$            |                |
|                         | FE                                                                    |                                                                    |                                                  |                         | ×              |
|                         | My Documents                                                          |                                                                    |                                                  |                         |                |
|                         | My Computer                                                           | File name: win<br>Files of type: Exe                               | dowsxp-kb936929-sp3-x86-enu_d<br>e files (*.exe) | :81472f7e 💌 🚺           | Dpen<br>Cancel |

Nakon toga kreće integracija

| ∕∿ nLite                                                                                                    |                    |
|----------------------------------------------------------------------------------------------------|--------------------|
| <b>Integracija Service Pack-a</b><br>Pridruži Service Pack instalaciji. Koristite samo najnoviji paket.<br>Na primer, ako integrišete SP2 nemate potrebe SP1 jer ga SP2 već sadrži. | 22                 |
| Windows XP Professional SP2 (5.1.2600.2180)                                                                                                    |                    |
| Pridruživanje                                                                                                    | Odaberite          |
| Extracting Files                                                                                                    |                    |
| Extracting File: i386\compatui.dl_<br>To Directory: C:\DOCUME~1\MARKOV~1\LOCALS~1\Tem                                                                                               |                    |
| Oficijalna                                                                                                    |                    |
| Windows 2000<br>Windows XP                                                                                                    |                    |
| Windows 2003                                                                                                    |                    |
| 🕹 Tray                                                                                                    | Dalje 🕥 🛛 Otkaži 🗙 |

Sačekajte izvesno vreme i kao znak da je integracija uspešno obavljena pojaviće se sledeći prozor:

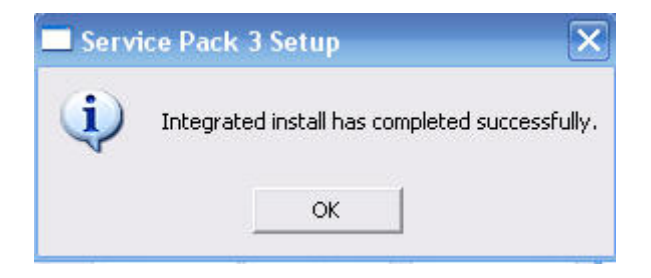

Nakon toga kliknite na "Dalje. Sada sledi integracija zakrpa.

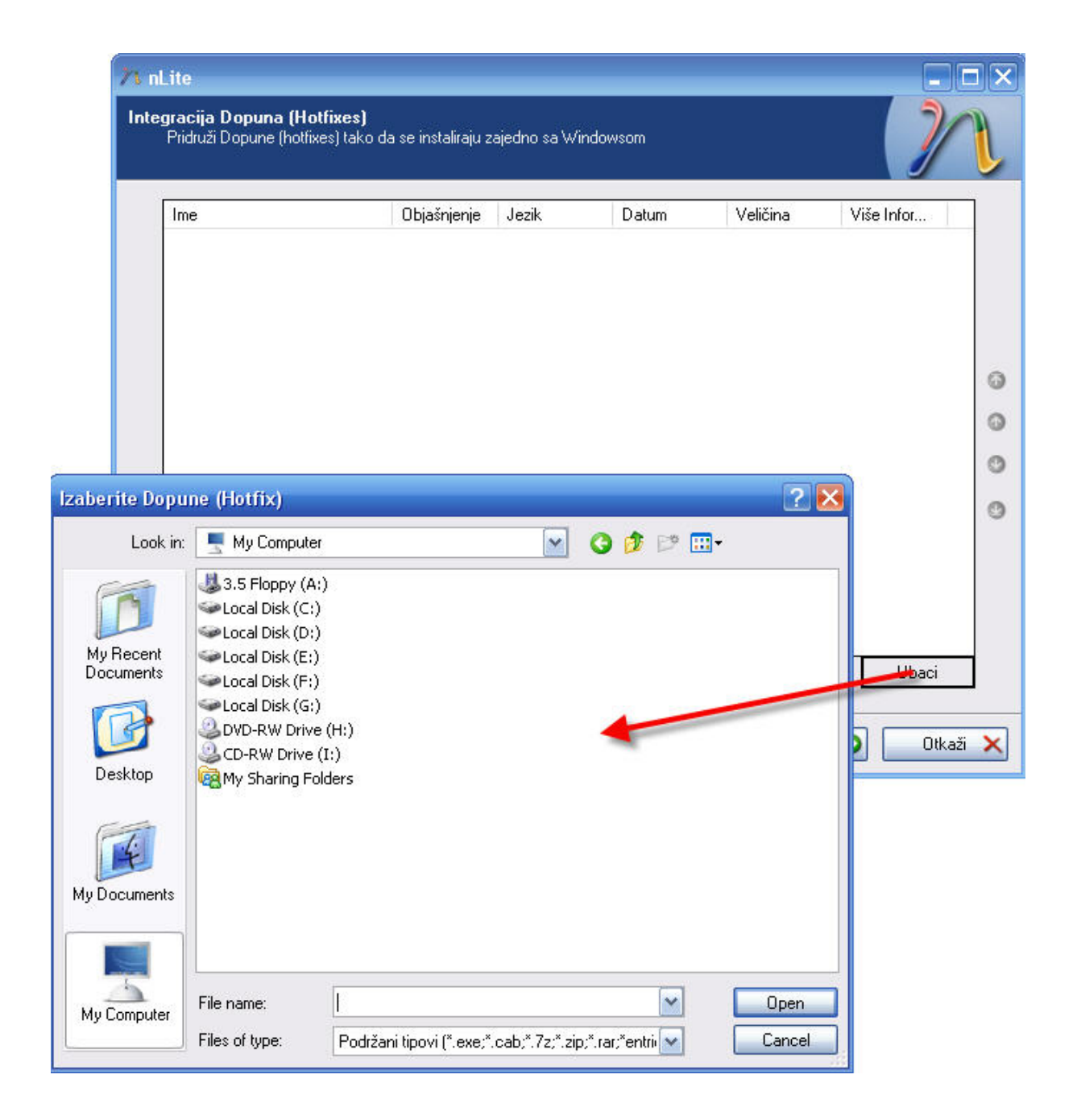

Nakon sto pronadjete sve zakrpe i integrišete ih, kliknite na "Dalje" i tada sledi integracija drajvera:

Integrisanje drajvera se vrši učitavanjem odgovarajućih .inf fajlova. Pojedini drajveri posedujeu inf fajlove koje možete videti, dok su neki drajveri spakovani u jedan fajl (uglavnom .exe) i da bismo došli do .inf fajal treba da raspakujemo exe, a to cemo uciniti tako sto idemo desni klik na njega i extract files (uslov je da imate instaliran Winrar na kompu). To su neke male pripreme za korak koji nam sledi, a to je integracija drajvera u instalaciju putem .inf fajlova.

|                        | 73 nl          | ite                                              |                |        |       |                |
|------------------------|----------------|--------------------------------------------------|----------------|--------|-------|----------------|
|                        | Integ          | gracija Drivera<br>Uvezi Driver-e u Windows insl | alaciju.       |        |       | 2/1            |
| Odaberite bilo         | koju INF dato  | teku iz paketa divera za                         | a integraciju: | 2 🔀    |       |                |
| Look in:               | 🗀 181.20_gef   | orce_winxp_32bit_english_wh                      | al 💽 🔇 🌶 📂 I   |        | Datum | Putanja        |
| D                      | Mrv4_disp.inf  |                                                  |                |        |       |                |
| My Recent<br>Documents |                |                                                  |                |        |       |                |
|                        |                |                                                  |                |        |       |                |
| Desktop                |                |                                                  |                |        |       |                |
| 14                     |                |                                                  |                |        |       |                |
| My Documents           |                |                                                  |                |        |       |                |
|                        |                |                                                  |                |        |       |                |
| My Computer            | File name:     |                                                  | <b>~</b>       | Open   | UDOCI | Ukloni         |
|                        | Files of type: | Inf files (*.inf)                                | ×              | Cancel | Dalj  | e 🗿 🛛 Otkaži 🗙 |

Klikom na "Ubaci" otvoriće se dve opcije"Single driver" i "Multiple driver folder". Na gornjoj slici je primer učitavanja u slučaju odabira "Single driver" i to je slučaj kada drajveri za određen uređaj poseduju samo jedan .inf fajl. U slučaju da odredjeni drajveri poseduju više .inf fajlova, potrebno je odabrati opciju "Multiple driver folder". Primer takvog drajvera je uglavnom drajver za matičnu ploču

| /1 nLite      |                                                             |                              |
|---------------|-------------------------------------------------------------|------------------------------|
| Integra<br>Uv | c <b>ija Drivera</b><br>ezi Driver-e u Windows instalaciju. | 22                           |
|               | Browse For Folder 🛛 💽 🔀                                     |                              |
| P             |                                                             | Datum Putanja                |
|               | Choose folder with extracted drivers in subfolders:         |                              |
|               | OK Cancel                                                   | 🕘 Ubaci Ukloni               |
| 🕹 Tra         | ay Preset                                                   | 🔇 Nazad 🛛 Dalje 🥥 🔹 Otkaži 🗙 |

Kad vam učita sve .inf fajlove iz označenog foldera, može vas dočekati sledeći prozor:

| 71 nLite                                            |                                                                                                    | _ 0      | × |
|-----------------------------------------------------|----------------------------------------------------------------------------------------------------|----------|---|
| Integracija Dri<br>Uvezi Driv<br>Provider<br>NVIDIA | Select multiple drivers to integrate         Select multiple drivers to integrate         E:\For install\1 Most important\Drivers\ploca\DE\Win2K\sataraid         E:\For install\1 Most important\Drivers\ploca\DE\Win2K\sataraid         E:\For install\1 Most important\Drivers\ploca\DE\Win2K\sataraid         E:\For install\1 Most important\Drivers\ploca\DE\Win2K\sataraid         E:\For install\1 Most important\Drivers\ploca\DE\Win2K\sataraid         E:\For install\1 Most important\Drivers\ploca\DE\Win2K\sataraid         E:\For install\1 Most important\Drivers\ploca\SMBus         E:\For install\1 Most important\Drivers\ploca\SMU         Careful! Be sure to select only appropriate drivers for your Windows version. For example if you integrate 64bit textmode drivers into 32bit Windows there will be file load errors and installation will fail. |          |   |
| Ukloni r                                            | Sve Uredu Otkaži Uklo                                                                                                    | oni      |   |
| 💑 Tray 🛛 Pi                                         | Preset Stazad Dalje 📀                                                                                                    | Otkaži 🕻 | × |

Ako ste sigurni da su drajveri ispravni i odgovaraju verziji vašeg operativnog sistema, kliknite na "Sve" i na "Uredu" Sledeće što može da vam se pojavi je ovo:

| nLite            |                                                                                                    |       |
|------------------|----------------------------------------------------------------------------------------------------|-------|
| ntegraci<br>Uve: | <b>ja Drivera</b><br>zi Driver-e u Windows instalaciju                                                                          | 2     |
|                  | 💀 Opcije Integracije Driver-a 💦 📃 🔀                                                                                             |       |
| Prc<br>NV        | Storage Device Textmode Driver<br>Izaberite tačan tip hardvera i OS ako je tačno preciziran.                                    |       |
| Div.             | Driver folder                                                                                                    |       |
|                  | E:\For install\1 Most important\Drivers\ploca\IDE\Win2K\sataraid                                                                |       |
|                  | Način                                                                                                    |       |
|                  | O Regularni PNP driver                                                                                                    |       |
|                  | Textmode driver                                                                                                    |       |
|                  | Textmode integracione opcije                                                                                                    |       |
|                  | NVIDIA nForce Storage Controller (required)<br>NVIDIA RAID Driver (required)                                                    |       |
| L<br>L<br>L      | Hold CTRL to select multiple items. Be careful if your controller even needs more than one. Don't select different OS versions. | aži 🗙 |
|                  | Help Uredu Cancel                                                                                                    |       |

Tu samo klikćite "Uredu". Kada ste integrisali sve potrebne drajvere kliknite na "Dalje i pojaviće vam se prozor pod nazivom "Kompatibilnost". U opisu prozora vam sve piše, ali mi ćemo da ugasimo taj prozor tako što ćemo kliknuti na "Otkaži"

| nLite                                           | Kompitabilnost                                                                                                    |          |
|-------------------------------------------------|----------------------------------------------------------------------------------------------------|----------|
| <b>Uklanjanje kompo</b><br>ODABERITE k          | Odaberite koje su vam fukcije potrebne u nastavku Čarobnjaka da bi automatski<br>sprečili slučajno brisanje nekih od njih zato što one utiču na više od jedne<br>komponente.                                                                                                    | 22       |
| Applic.     Drivers     Drivers     Hardw     H | <ul> <li>Cameras and Camcorders</li> <li>Ethernet DHCP funkcionalnost</li> <li>Fast User Switching</li> <li>Internet Explorer</li> <li>Internet Information Services (IIS)</li> <li>Media Center</li> <li>NT Backup   Volume Shadow Copy</li> <li>Prefetch functionality</li> <li>Štampači (Local, Network i PDF)</li> <li>Remote Desktop</li> <li>Tablet PC</li> <li>Windows Aktivacija i Sysprep</li> <li>Windows Server Core Services</li> </ul> |          |
| Total: 552 Sele                                 | 🗌 Windows Update Web Site                                                                                                    | Napredno |
| 💑 Tray Prese                                    | 🗌 Ne prikazuj u svakoj sesiji Uredu Otkaži                                                                                                    | Otkaži 🗙 |

U sledećem prozoru biće vam ponuđeno sta da uklonite od aplikacija, servisa i sl. Tu budite pažljivi i uklanjajte samo ono za šta znate da vam nikada neće biti potrebno. Ja sam na pr uklonio: Internet Games, Windows Messenger, Security Center, Tour..

A od servisa: Alerter, Automatic Updates, Error Reporting, Indexing Service, Messenger, Remote Registry, Secondary Logon, System Restore Service, Windows Firewall...

To sam ja uklonio pošto meni nije potrebno, ali to ne znači da i vaama nije potrebno. Znači na vama je šta ćete ukloniti.

| QoS RSVP                                                                                                    | ~ | QoS RSVP                                                                                                    |
|----------------------------------------------------------------------------------------------------|---|----------------------------------------------------------------------------------------------------|
| Quality of Service (QoS)          Remote Registry          Removable Storage          Route Listening Service          RPC Locator          Secondary Logon          Service Advertising Protocol          Shell Services          Simple TCP/IP Services          System Event Notification (SENS)          System Monitor |   | 80KE<br>Provides network signaling and local traffic<br>control setup functionality for QoS-aware<br>programs and control applets. |
| System Restore Service                                                                                                    | ~ |                                                                                                    |

Kada ste to obavili kliknite na "Dalje".

Sledeće što će nam biti ponuđeno jeste unošenje informacija u windows instalaciju, kako ih ne bismo morali unositi u toku same instalacije. Te informacije su: CD-Key (Opšte), korisnički nalozi (Users), defaultne windows theme (Desktop Themes), rezolucija ekrana (Ekran) i sl. Da ne bih objašnjavao svaku stavku ponaosob, sve je jednostavno i lako ćete se sami snaći. Prikazaću vam kako u mom slučaju izgleda stavka Ekran

| Network settings       Desktop themes       Automatic Updates       Ekran       Komponente         Koristite samo vrednosti podržane od strane Monitora i Grafičke Kartice.   | Opšte                                                   | RunOnce   | Users | s Owner and I     | Vetwork ID | Regional   |
|----------------------------------------------------------------------------------------------------|---------------------------------------------------------|-----------|-------|-------------------|------------|------------|
| Koristite samo vrednosti podržane od strane Monitora i Grafičke Kartice.<br>Dubina boja<br>32 bit (True Color) 💉<br>Rezolucija ekrana<br>1680x1050 💉 Prilagodi<br>Osvežavanje | Network settings                                        | Desktop t | hemes | Automatic Updates | Ekran      | Komponente |
| 60 Hz Prilagodi                                                                                                    | Dubina boja<br>32 bit (True Color)<br>Rezolucija ekrana |           |       |                   |            |            |

Kad ste sve podesili kliknite na "Dalje". Sledeći prozor jednostavno preskočite. Tu možete neke finese da podešavate, ali totalno je nebitno. Kliknite na "Dalje" i pojaviće vam se prozor sa završnim podešavanjima.

| <mark>እ</mark> nLite                                                                                                    | 🛛                  |
|----------------------------------------------------------------------------------------------------|--------------------|
| Tweak<br>Neka završna podešavanja.                                                                                                    | 2                  |
| Opšte Services                                                                                                    |                    |
|                                                                                                    | Prikaži napredno 🔲 |
| Boot and Shutdown     Desktop     Command Prompt' to folder context menu     Add 'Command Prompt' to folder context menu     Advanced Search: preconfigure options     Associate additional file types with Notepad     Scharge Windows Explorer folder view     Disable Accessibility keyboard shortcuts     Disable Beep on errors     Disable Beep on errors     Disable Prefix: Shortcut to     Disable Search Assistant     Disable Search Assistant     Disable Search Assistant     Disable Web Files and Folders connection     Disable Web Files and Folders |                    |
| Tray Preset Odabir                                                                                                    | Dalje 🧿 Otkaži 🗙   |

Ja sam kod taba "Opšte" na pr izabrao sledeće stavke: "Add 'Command Prompt' to folder context menu, Disable Prefix: Shortcut to, Disable shortcut arrow, Set home page (www.google.com), Remove Shared Documents..A vi izaberite šta vama odgovara.

Kod taba "Services" sam isključio (desni klik – isključeno) Securitz center, Smart Card, Windows Firewall,.. Ponavljam gasite samo ono za šta znate čemu služi i što vam nije potrebno.

Kada ste sve to obavili kliknite na "Dalje" i pojaviće vam se prozorčić koji će vas pitati Da li želite da započnete proces, i vi kliknite Yes.

| nLite                           |                                | _ 🗆 🖂    |
|---------------------------------|--------------------------------|----------|
| Proces u toku<br>Primena promer | na na instalaciju              | 2        |
|                                 | Pripremanje odabranog zadatka  |          |
|                                 | Integrisanje Dopuna (Hotfixes) |          |
|                                 | Uklanjanje Komponenti          |          |
|                                 | Pravljenje Setup Datoteka      |          |
|                                 | Integrisanje Driver-a          |          |
|                                 | Završavanje                    |          |
|                                 |                                |          |
|                                 | Adding pdsetup.exe             |          |
|                                 | Normal                         |          |
| 📥 Tray                          | 🔇 Nazad 🛛 Dalje 🕥              | Otkaži 🗙 |

Kada sve bude završeno pojaviće vam se ovakav prozor

| N nLite                         |                                   | × |
|---------------------------------|-----------------------------------|---|
| Proces u toku<br>Primena promen | a na instalaciju                  | L |
|                                 |                                   |   |
|                                 | Pripremanje odabranog zadatka     |   |
|                                 | Integrisanje Dopuna (Hotfixes)    |   |
|                                 | Uklanjanje Komponenti             |   |
|                                 | Pravljenje Setup Datoteka         |   |
|                                 | Integrisanje Driver-a             |   |
|                                 | Završavanje                       |   |
|                                 |                                   |   |
|                                 | Završeno. Veličina je 690,33MB    |   |
|                                 | Integrated drivers: 91,80MB       |   |
|                                 | The installation grew by 84,18MB. |   |
|                                 |                                   |   |
| 💑 Tray                          | 💿 Nazad 🛛 🗖 Dalje 🧿 🔹 Otkaži 🔰    | × |

Tu ćete videti informacije o ukupnoj veličini novonapravljene instalacije, zatim informacije o veličini svih integrisanih drajvera, kao i informacije o tome koliko je nova instalacija veća/manja od originalne vindows instalacije.

Idite na "dalje" i u sledećem prozoru odaberite opciju da napravite ISO fajl konačne verzije modifikovanog windowsa koji ćete moći narezati na disk. ISO fajl kreirate tako što odaberete opciju "Napravi ISO" i onda odaberete mesto na hard disku na kome će se kreirati ISO, kao i naziv tog ISO fajla. Nakon toga će krenuti pravljenje ISO fajla:

| Opšte<br>Način         |   |   | Device      |               |            |          |         |
|------------------------|---|---|-------------|---------------|------------|----------|---------|
| Create Image           | ~ | 0 |             |               |            |          | S       |
| ISO Naziv              |   |   | Burn speed  |               | Media      |          |         |
| WinLite                |   |   |             | ×             |            |          | 8       |
| Napredno<br>ISO Engine |   |   | Boot sector |               |            | 📃 Quick  | erase   |
| Default                | ~ | 0 | Default     | <u>&gt;</u> 0 | ) 🗌 Verify | 🔲 Test w | rite    |
| Progress               |   |   |             |               |            |          |         |
|                        |   |   | 186,4       | 3 / 712,51    |            |          |         |
| Status: Writing        |   |   |             |               |            |          | Prekini |
| Informacije            |   |   |             |               |            |          |         |

Kada se sve završi u okviru dela Informacije će se pojaviti poruka "Iso je uspešno kreiran", a ispod će pisati putanja na kojoj je kreiran iso.

Na kraju kliknite na Dalje i na Završi.

To je to što se tiče nLite-a.

Dobijeni ISO fajl možete narezati na disk. na pr koristeći program MagicISO.

<u>copyright Marko Vasić – m4rk0</u>